# Travaux pratiques - Création d'une partition dans Windows 7 et Windows Vista

## Introduction

Au cours de ces travaux pratiques, vous allez créer une partition formatée en FAT32 sur un disque. Vous allez aussi convertir la partition en NTFS. Vous identifierez ensuite les différences entre les formats FAT32 et NTFS.

## Équipements recommandés

- Un ordinateur équipé de Windows 7 ou de Windows Vista
- Un espace non partitionné d'au moins 1 Go sur le disque dur

### Étape 1 : Démarrez l'utilitaire de gestion de l'ordinateur.

**Remarque** : vous devez disposer de privilèges d'administration pour pouvoir utiliser l'utilitaire de gestion de l'ordinateur.

- a. Cliquez sur Démarrer.
- b. Cliquez sur Panneau de configuration > Outils d'administration > Gestion de l'ordinateur.
- c. Dans la fenêtre Gestion de l'ordinateur, cliquez sur Gestion des disques.

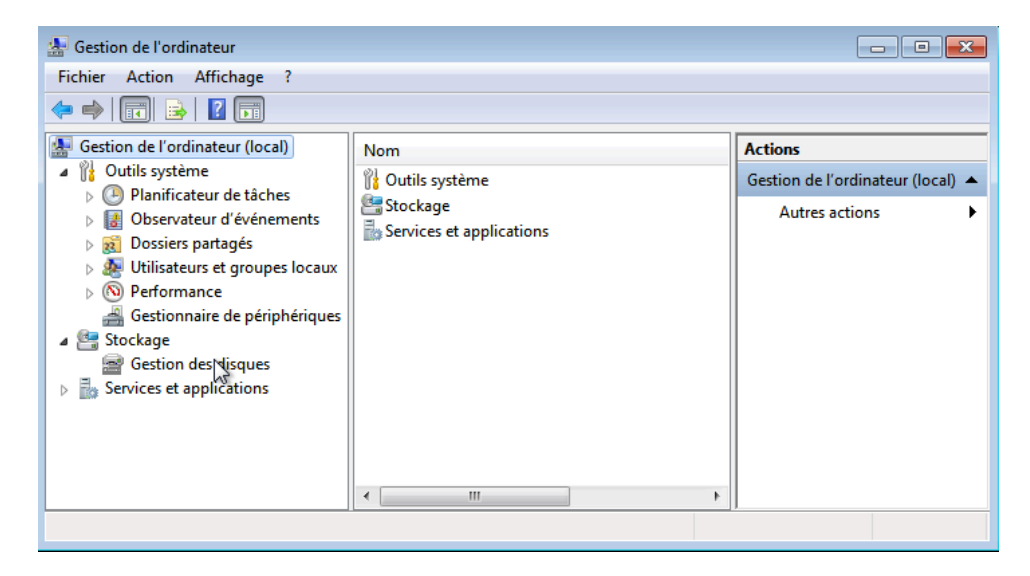

#### Étape 2 : Créez un nouveau volume de disque dans l'espace libre.

a. Cliquez avec le bouton droit sur le bloc de l'espace libre ou de l'espace non alloué, puis cliquez sur Nouveau volume simple.

| 🌆 Gestion de l'ordinateur         |                    |                  |         |                        |                |              |                               |                     | × |
|-----------------------------------|--------------------|------------------|---------|------------------------|----------------|--------------|-------------------------------|---------------------|---|
| Fichier Action Affichage ?        |                    |                  |         |                        |                |              |                               |                     |   |
| ♦ ♦ 2 🖬 🛛 🖬 😫 😫                   | 1                  |                  |         |                        |                |              |                               |                     |   |
| 🔚 Gestion de l'ordinateur (local) | Volume             | Disposition      | Туре    | Système de fichiers    | Statut         |              |                               | Actions             |   |
| 🔺 👔 Outils système                | 🕞 (C:)             | Simple           | De base | NTFS                   | Sain (Démarre  | r, Fichier d | d'échange, Vidage sur incider | Gestion des disques |   |
| Planificateur de tâches           | Réservé au systèm  | e Simple         | De base | NTFS                   | Sain (Système, | Actif, Pa    | rtition principale)           | Autros actions      |   |
| B Observateur d'événements        |                    |                  |         |                        |                |              |                               | Addres actions      | , |
| B Utilisateurs et grouper locaux  |                    |                  |         |                        |                |              |                               |                     |   |
| Performance                       |                    |                  |         |                        |                |              |                               |                     |   |
| Gestionnaire de périphériques     |                    |                  |         |                        |                |              |                               |                     |   |
| a 🔄 Stockage                      |                    |                  |         |                        |                |              |                               |                     |   |
| Gestion des disques               |                    |                  |         |                        |                |              |                               |                     |   |
| Services et applications          |                    |                  |         |                        |                |              |                               |                     |   |
|                                   |                    |                  |         |                        |                |              |                               |                     |   |
|                                   |                    |                  |         |                        |                |              |                               |                     |   |
|                                   |                    |                  |         |                        |                |              |                               |                     |   |
|                                   | •                  |                  |         |                        |                |              | *                             |                     |   |
|                                   | Disque 0           |                  | 1       |                        |                |              |                               |                     |   |
|                                   | De base F          | éservé au syst   | i (C:)  |                        |                | 2////        |                               |                     |   |
|                                   | 35,00 Go 1         | 00 Mo NTFS       | 29,85   | Go NTFS                |                | 5,05 Go      |                               |                     |   |
|                                   | ch lighe S         | ain (Systeme, A  | Sain (  | Demarrer, Fichier d'ec | hange, Vidage  | No           | Nouveau volume simple         |                     |   |
|                                   |                    |                  |         |                        |                |              | Nouveau volume fractionn      | é                   |   |
|                                   | CD-ROM 0           |                  |         |                        |                |              | Nouveau volume agrégé pa      | ar bandes           |   |
|                                   | 81 Mo              |                  |         |                        |                |              | Nouveau volume en miroir.     |                     |   |
|                                   | En ligne           |                  |         |                        |                |              | Nouveau Volume RAID-5         |                     |   |
|                                   |                    |                  |         |                        |                |              | Propriétés                    |                     |   |
|                                   | 📕 Non alloué 📕 Par | ition principale | 2       |                        |                |              | Aide                          |                     |   |
|                                   | 17                 |                  |         |                        |                | -            |                               |                     |   |

b. La fenêtre Assistant Création d'un volume simple apparaît. Cliquez sur Suivant.

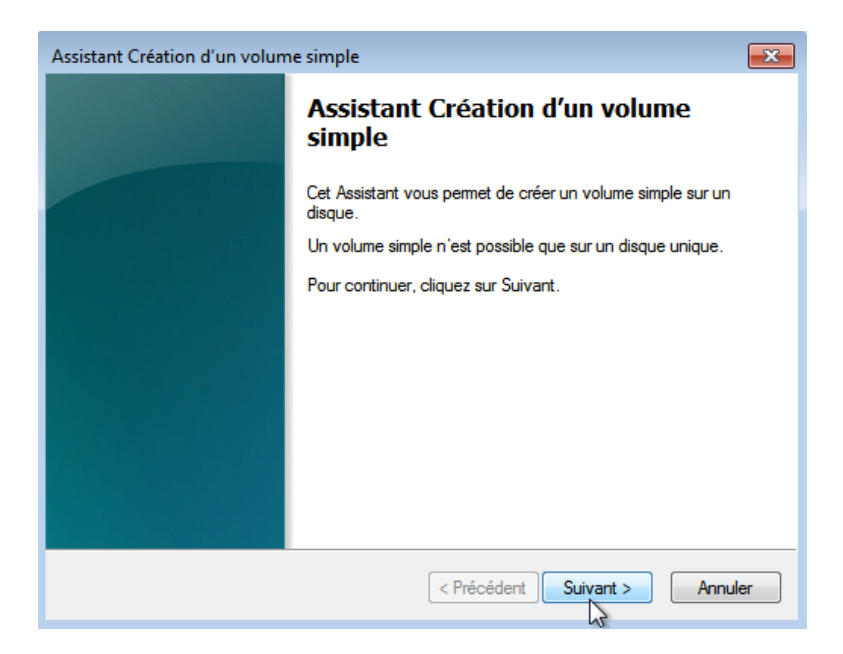

c. La fenêtre **Spécifier la taille du volume** s'affiche. Tapez **2000** dans le champ **Taille du volume simple en Mo**, puis cliquez sur **Suivant**.

| Assistant Création d'un volume simple                                     | <b>×</b>                                       |
|---------------------------------------------------------------------------|------------------------------------------------|
| Spécifier la taille du volume<br>Choisir une taille de volume comprise er | ntre la taille maximale et la taille minimale. |
| Espace disque maximal en Mo :                                             | 5170                                           |
| Espace disque minimal en Mo :                                             | 8                                              |
| Taille du volume simple en Mo :                                           | 2000                                           |
|                                                                           | < Précédent Suivant > Annuler                  |

d. Cliquez sur le bouton radio Attribuer la lettre de lecteur suivante :. Sélectionnez I dans le menu déroulant, puis cliquez sur Suivant.

| Assistant Création d'un volume simple                                                                                                    | ×       |
|----------------------------------------------------------------------------------------------------|---------|
| Attribuer une lettre de lecteur ou de chemin d'accès<br>Pour un accès plus facile, vous pouvez assigner une lettre de lecteur ou un<br>chemin d'accès au lecteur sur votre partition.                                                                                                    |         |
| Attribuer la lettre de lecteur suivante :     Monter dans le dossier NTFS vide suivant :     Par F     G     Ne pas attribuer de lettre de lecteur ni de chemin d'a     H     teur     K     K     K     K     R     R     R     R     R     Y     Y | Annuler |

**Remarque** : vous devrez peut-être utiliser des lettres de lecteur différentes de celles indiquées dans ces travaux pratiques.

e. Cliquez sur le bouton radio Formater ce volume avec les paramètres suivants :. Sélectionnez FAT32 dans le menu déroulant Système de fichiers, puis cliquez sur Suivant.

| Assistant Création d'un volume simple                           | <b>—</b>                                              |
|-----------------------------------------------------------------|-------------------------------------------------------|
| Formater une partition<br>Pour stocker des données sur cette pa | artition, vous devez d'abord la formater.             |
| Indiquez si vous voulez formater cette p<br>voulez utiliser.    | partition, et le cas échéant, les paramètres que vous |
| Ne pas formater ce volume                                       |                                                       |
| <ul> <li>Formater ce volume avec les pa</li> </ul>              | aramètres suivants :                                  |
| Système de fichiers :                                           | FAT32                                                 |
| Taille d'unité d'allocation :                                   | Par défaut 🔹                                          |
| Nom de volume :                                                 | Nouveau nom                                           |
| Ffectuer un formatage ra                                        | pide                                                  |
| Activer la compression de                                       | es fichiers et dossiers                               |
|                                                                 |                                                       |
|                                                                 | < Précédent Suivant > Annuler                         |

f. La fenêtre Fin de l'Assistant Création d'un volume simple s'ouvre. Cliquez sur Terminer.

| Assistant Création d'un volun | ne simple                                                                                                    | ×      |
|-------------------------------|----------------------------------------------------------------------------------------------------|--------|
|                               | Fin de l'Assistant Création d'un<br>volume simple                                                                                                    |        |
|                               | L'Assistant Création d'un volume simple est terminé.                                                                                                    |        |
|                               | Vous avez spécifié les paramètres suivants :<br>Type du volume : Volume simple<br>Disques sélectionnés : Disque 0<br>Taille du volume : 2000 Mo<br>Lettre de lecteur ou chemin d'accès : I:<br>Système de fichiers : FAT32<br>Taille d'unité d'allocation : Par défaut<br>Nom de volume : Nouveau nom<br><u>Formatage ranide : Outi</u><br>Pour fermer cet Assistant, cliquez sur Terminer. | × III  |
|                               | < Précédent Terminer A                                                                                                    | nnuler |

g. La fenêtre Gestion de l'ordinateur affiche l'état du NOUVEAU VOLUME. Fermez la fenêtre Gestion de l'ordinateur.

| E Gestion de l'ordinateur         |                    |                        |                    |                        |                                                       |                              |                     | × |
|-----------------------------------|--------------------|------------------------|--------------------|------------------------|-------------------------------------------------------|------------------------------|---------------------|---|
| Fichier Action Affichage ?        |                    |                        |                    |                        |                                                       |                              |                     |   |
| 🗢 🔿 🙎 🗔 👔 🖆 🖆                     | Q 💀                |                        |                    |                        |                                                       |                              |                     |   |
| 🛃 Gestion de l'ordinateur (local) | Volume             | Disposition            | Туре               | Système de fichiers    | Statut                                                |                              | Actions             |   |
| Outils système                    | (C:)               | Simple                 | De base            | NTFS                   | Sain (Démarrer, Fichier d                             | 'échange, Vidage sur incider | Gestion des disques | • |
| Planificateur de taches           | Réservé au système | ) Simple<br>Simple     | De base            | FA132<br>NTES          | Sain (Partition principale<br>Sain (Système Actif Par | )<br>tition principale)      | Autres actions      | • |
| Dossiers partagés                 |                    | . ompic                | Debase             |                        | Sum (Systeme, Peeu, Pu                                | anon principale)             |                     |   |
| Willisateurs et groupes locaux    |                    |                        |                    |                        |                                                       |                              |                     |   |
| Performance                       |                    |                        |                    |                        |                                                       |                              |                     |   |
| Gestionnaire de périphériques     |                    |                        |                    |                        |                                                       |                              |                     |   |
| Gestion des disques               |                    |                        | 11                 |                        |                                                       | •                            |                     |   |
| Services et applications          |                    |                        |                    |                        | -                                                     |                              |                     |   |
|                                   | Disque 0           |                        | (6)                |                        |                                                       |                              |                     |   |
|                                   | 35,00 Go 1         | eserve au<br>00 Mo NTF | (C:)<br>29,85 Go N | ITFS                   | 1,95 Go FAT32                                         | 3,10 Go                      |                     |   |
|                                   | En ligne S         | ain (Systèm            | Sain (Dém          | arrer, Fichier d'échan | Sain (Partition principa                              | Non alloué                   |                     |   |
|                                   |                    |                        |                    |                        |                                                       |                              |                     |   |
|                                   | CD-ROM 0           |                        |                    |                        |                                                       |                              |                     |   |
|                                   | DVD (D:)           |                        |                    |                        |                                                       |                              |                     |   |
|                                   | Aucun média        |                        |                    |                        |                                                       |                              |                     |   |
|                                   |                    |                        |                    |                        |                                                       |                              |                     |   |
|                                   |                    |                        |                    |                        |                                                       |                              |                     |   |
|                                   | 📕 Non alloué 📕 Par | ition principa         | le                 |                        |                                                       |                              |                     |   |
| ·                                 |                    |                        |                    |                        |                                                       |                              |                     |   |

- Étape 3 : Ouvrez la fenêtre Ordinateur afin de vérifier les informations relatives à la nouvelle partition de disque.
  - a. Cliquez sur Démarrer > Ordinateur pour ouvrir la fenêtre Ordinateur.
  - b. Mettez en surbrillance le lecteur **NOUVEAU VOLUME (I:)**. Des informations de base sur le lecteur s'affichent dans le bas de la fenêtre **Ordinateur**.

| Ordinate                                                                                                    | ur V v v kechercher dans : Ordinateur p                                                                                               |
|----------------------------------------------------------------------------------------------------|----------------------------------------------------------------------------------------------------|
| Organiser 🔻 Exécution                                                                                         | n automatique Propriétés Propriétés système » 📲 🔻 🗍 🔞                                                                                 |
| 🔆 Favoris                                                                                                    | Disques durs (2)                                                                                                    |
| 🜉 Bureau<br>注 Emplacements récer<br>ᠾ Téléchargements                                                         | Disque local (C:)<br>NOUVEAU NOM (b:)<br>17,8 Go libres sur 29,8 Go<br>Périphériques utilisant des supports de stockage amovibles (2) |
| <ul> <li>➢ Bibliothèques</li> <li>➢ Documents</li> <li>➢ Images</li> <li>๗ Musique</li> <li>Midéos</li> </ul> | Lecteur de disquettes (A:)                                                                                                    |
| Pinteur<br>Disque local (C:)<br>NOUVEAU NOM (E)                                                               |                                                                                                    |
| 🗣 Réseau                                                                                                    |                                                                                                    |
| NOUVEAU NC<br>Disque local                                                                                    | DM (I:) Espace utilisé :       Taille totale : 1,94 Go         Espace libre : 1,94 Go       Système de fichiers : FAT32               |

Quel type de système de fichiers le NOUVEAU VOLUME (I:) utilise-t-il ?

Quelle est la quantité d'espace libre affichée ?

c. Cliquez avec le bouton droit sur le lecteur NOUVEAU VOLUME (I:), puis sélectionnez Propriétés.

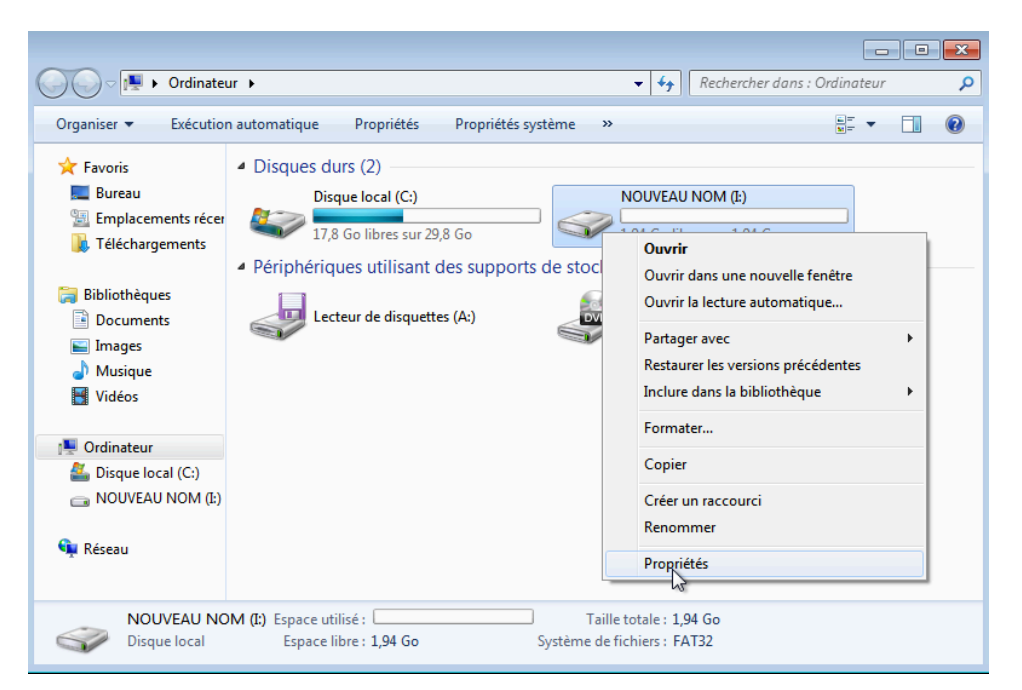

d. La fenêtre Propriétés de NOUVEAU VOLUME (I:) s'ouvre.

Quels sont les onglets de la fenêtre Propriétés de NOUVEAU VOLUME (I:) ?

e. Dans l'onglet Général, remplacez le nom du volume NOUVEAU VOLUME par ITE, puis cliquez sur OK.

| 🥪 Proprié           | étés de :  | NOUVEA   | U NOM (I: | )             |               |          | ×             |
|---------------------|------------|----------|-----------|---------------|---------------|----------|---------------|
| Général             | Outils     | Matériel | Partage   | ReadyBoost    | Versions pré  | cédentes | Personnaliser |
| Ŷ                   | [          | ITE      |           |               |               |          |               |
| Type :              |            | Disq     | ue local  |               |               |          |               |
| Système<br>fichiers | e de<br>:  | FAT      | 32        |               |               |          |               |
| Esp                 | ace utilis | sé :     |           | 4 096 octets  | 4,00 Ko       |          |               |
| Esp                 | ace libre  |          | 2 092 9   | 53 600 octets | 1,94 Go       |          |               |
| Cap                 | oacité :   |          | 2 092 9   | 57 696 octets | 1,94 Go       |          |               |
|                     |            |          | Lecteur I | ; Ne          | ttoyage de di | sque     |               |
|                     |            |          |           |               |               |          |               |
|                     |            |          |           |               |               |          |               |
|                     |            |          |           |               |               |          |               |
|                     |            |          |           |               |               |          |               |
|                     |            |          |           | 0             |               | nnuler   | Appliquer     |

### Étape 4 : Créez un document texte et enregistrez-le sur le lecteur ITE.

a. Cliquez sur ITE (I:) dans le panneau de gauche de la fenêtre **Ordinateur**, puis cliquez avec le bouton droit n'importe où sur un emplacement vide du panneau de droite.

b. Cliquez sur **Nouveau > Document texte**.

|                                                                                                    |                                                                                                    | ( ) Ontenter (                                              |                |
|----------------------------------------------------------------------------------------------------|----------------------------------------------------------------------------------------------------|-------------------------------------------------------------|----------------|
| Ordinateu                                                                                                    | r ▶ IIE(E)                                                                                                  | ▼ *                                                         | ins : ITE (I:) |
| Organiser 🔻 Inclure da                                                                                                    | ns la bibliothèque 🔻 🛛 Partager avec 🔻                                                                      | Nouveau dossier                                             | = - 1 📀        |
| <ul> <li>★ Favoris</li> <li>■ Bureau</li> <li>※ Emplacements récer</li> <li>※ Téléchargements</li> <li>※ Bibliothèques</li> <li>※ Documents</li> <li>※ Images</li> <li>J Musique</li> <li>※ Vidéos</li> </ul> | Nom Affichage Trier par Regrouper par Actualiser Personnaliser ce dossier Coller Coller Coller le raccourci | Modifié le Type                                             | Taille         |
| I♥ Ordinateur<br>실 Disque local (C:)<br>급 ITE (k)<br>약 Réseau                                                                                                    | Nouveau<br>Propriétés                                                                                       | Dossier     Contact     Document Journal     Document texte |                |
| 0 élément(s)                                                                                                    |                                                                                                    | Dossier compresse     Porte-documents                       |                |

c. Remplacez le nom Nouveau document texte par Document test ITE et appuyez sur Entrée.

|                                                                                                    |                                                               |                            |                       |        |      | × |
|----------------------------------------------------------------------------------------------------|---------------------------------------------------------------|----------------------------|-----------------------|--------|------|---|
| Ordinate                                                                                                    | ur 🕨 ITE (l:)                                                 | ▼ 4 <sub>2</sub>           | Rechercher dans : ITI | E (1:) |      | م |
| Organiser 🔻 🧾 Ouvr                                                                                                    | ir 🔻 Imprimer Nouveau dossier                                 |                            |                       |        |      | ? |
| 🔆 Favoris                                                                                                    | Nom                                                           | Modifié le                 | Туре                  | Taille |      |   |
| 🧮 Bureau                                                                                                    | TE TEst Document                                              | 24/04/2016 15:05           | Document texte        |        | 0 Ko |   |
| Emplacements récer Téléchargements                                                                                                    | 5                                                             |                            |                       |        |      |   |
| Images         Images         Images         Musique         Vidéos         Images         Images         Imag |                                                               |                            |                       |        |      |   |
| ITE TEst Document texte                                                                                                    | ment Modifié le : 24/04/2016 15:05 Dat<br>e Taille : 0 octets | e de création : 24/04/2016 | 15:05                 |        |      |   |

d. Cliquez avec le bouton droit sur le **Document test ITE** et sélectionnez **Propriétés**. La fenêtre **Propriétés de Document test ITE** s'ouvre.

| Propriétés de : ITI | TEst Document                               |
|---------------------|---------------------------------------------|
| Général Détails V   | ersions précédentes                         |
|                     | ITE TEst Document                           |
| Type du fichier :   | Document texte (.txt)                       |
| S'ouvre avec :      | Bloc-notes Modifier                         |
| Emplacement :       | I:\                                         |
| Taille :            | 0 octets                                    |
| Sur disque :        | 0 octets                                    |
| Créé le :           | Aujourd'hui 24 avril 2016, il y a 2 minutes |
| Modifié le :        | Aujourd'hui 24 avril 2016, il y a 2 minutes |
| Dernier accès le :  | Aujourd'hui 24 avril 2016                   |
| Attributs : 🕅 Le    | cture seule 🔲 Caché 📝 Archive               |
|                     | OK Annuler Appliquer                        |

Quels sont les onglets de la fenêtre Propriétés de Document test ITE ?

e. Cliquez sur OK pour fermer la fenêtre Propriétés de Document test ITE. Fermez la fenêtre Ordinateur.

- Étape 5 : Convertissez le volume ITE du format FAT32 au format NTFS sans perdre de données.
  - a. Cliquez sur le bouton Démarrer, puis tapez cmd dans le champ de recherche situé juste au-dessus de ce bouton. Cliquez avec le bouton droit sur le programme de commande qui apparaît, puis cliquez sur Exécuter en tant qu'administrateur.

| ess cmd                  |   |                                    |  |
|--------------------------|---|------------------------------------|--|
|                          |   | Ouvrir                             |  |
|                          | ۲ | Exécuter en tant qu'administrateur |  |
|                          |   | Épingler à la baire des tâches     |  |
|                          |   | Épingler au menu Démarrer          |  |
|                          |   | Restaurer les versions précédentes |  |
|                          |   | Envoyer vers                       |  |
|                          |   | Couper                             |  |
|                          |   | Copier                             |  |
|                          |   | Supprimer                          |  |
|                          |   | Ouvrir l'emplacement du fichier    |  |
|                          |   | Propriétés                         |  |
|                          |   |                                    |  |
| 🔎 Voir plus de résultats |   |                                    |  |
| cmd                      |   | × Arrêter +                        |  |

b. La fenêtre Administrateur : C:\Windows\System32\cmd.exe s'ouvre. À l'invite de commandes, tapez convert I: /fs:NTFS, puis appuyez sur Entrée.

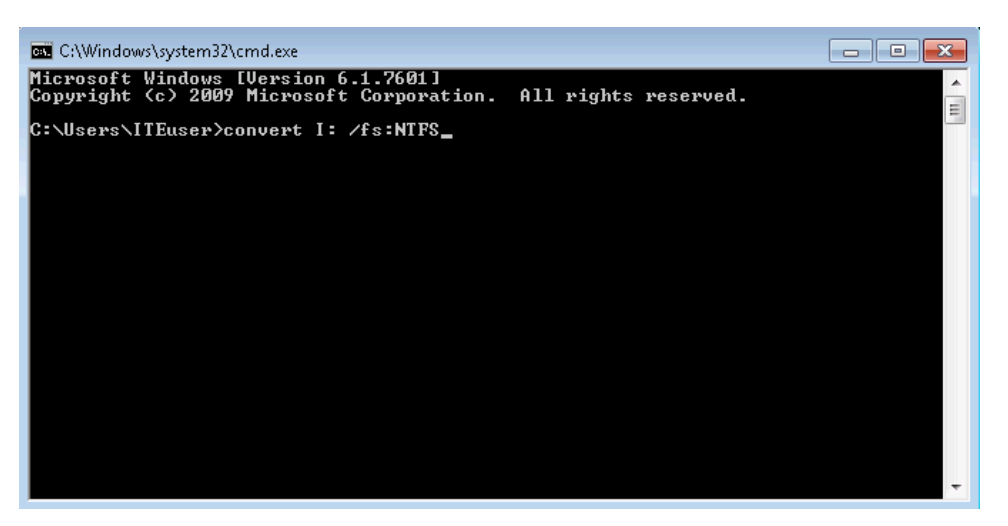

c. Le système vous invite à saisir le nom de volume actuel du lecteur I:. Tapez ITE et appuyez sur Entrée.

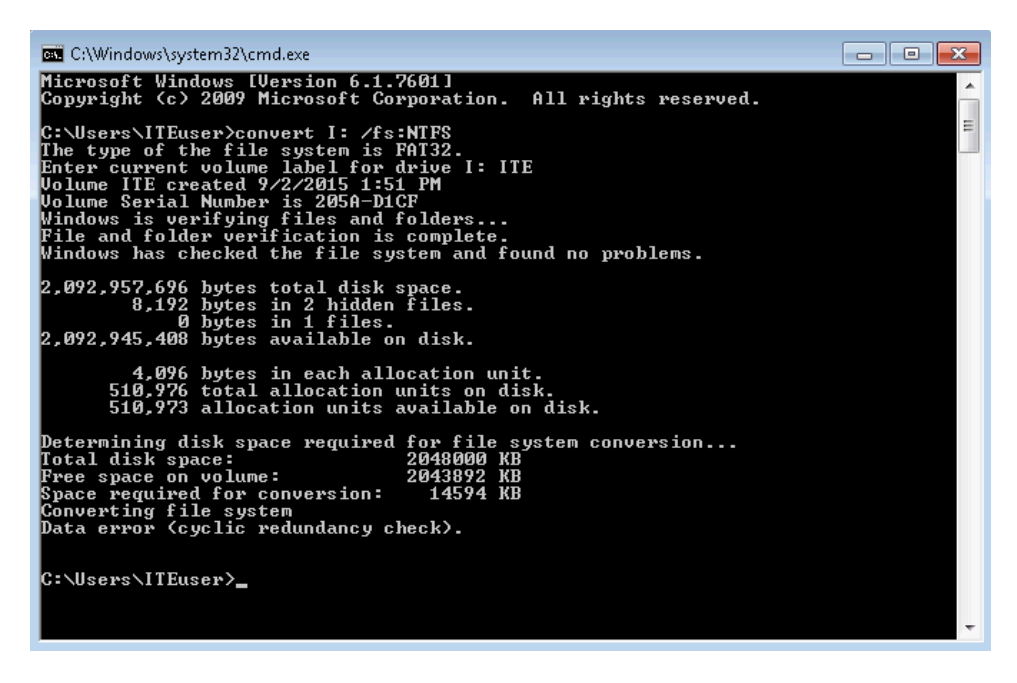

d. Vérifiez les informations affichées par la commande convert. Pour fermer la fenêtre Administrateur :
 C:\Windows\System32\cmd.exe, tapez exit à l'invite de commandes, puis appuyez sur Entrée.

#### Étape 6 : Ouvrez la fenêtre Ordinateur pour utiliser le volume ITE.

- a. Cliquez sur **Démarrer > Ordinateur** pour ouvrir la fenêtre **Ordinateur**.
- b. Cliquez avec le bouton droit sur le volume ITE (I:) et sélectionnez Propriétés dans le menu déroulant.

| 😋 🗢 💌 🕨 Ordinate                                                                                                    | ur <b>&gt;</b>                                                                                                    | ← Rechercher dans : Ordinateur                                                                                                    |
|----------------------------------------------------------------------------------------------------|----------------------------------------------------------------------------------------------------|----------------------------------------------------------------------------------------------------|
| Organiser 🔻 Propriét                                                                                                    | és Propriétés système Désinstaller ou modifier un progra                                                                                                    | mme » 📲 🔹 🗍 🔞                                                                                                    |
| <ul> <li>★ Favoris</li> <li>Bureau</li> <li>Emplacements récer</li> <li>Téléchargements</li> <li>Bibliothèques</li> <li>Documents</li> <li>Images</li> <li>Musique</li> <li>Vidéos</li> <li>Ordinateur</li> <li>Disque local (C:)</li> <li>ITE (L)</li> </ul> | <ul> <li>Disques durs (2)</li> <li>Disque local (C:)</li> <li>17,8 Go libres sur 29,8 Go</li> <li>Périphériques utilisant des supports de stocka</li> <li>Lecteur de disquettes (A:)</li> </ul> | (1:)          Ouvrir         Ouvrir dans une nouvelle fenêtre         Partager avec         Restaurer les versions précédentes         Inclure dans la bibliothèque         Formater         Copier         Créer un raccourci         Renommer         Propriétés |
| 👊 Réseau                                                                                                    |                                                                                                    |                                                                                                    |
| TTE (I:) Es<br>Disque local                                                                                                    | pace utilisé : Taille totale : 1,95 G<br>Sspace libre : 1,91 Go Système de fichiers : NTFS                                                                                                    | Go<br>                                                                                                    |

Quel type de système de fichiers le lecteur ITE (I:) utilise-t-il ?

| $\mathcal{Q}$ | Que | Is sont | t les o | onglets | de la | fenêtre Pr | opriétés | d'ITE ( | (l:) ? | , |
|---------------|-----|---------|---------|---------|-------|------------|----------|---------|--------|---|
|---------------|-----|---------|---------|---------|-------|------------|----------|---------|--------|---|

Lorsque le volume utilisait le système de fichiers FAT32, il y avait sept onglets. Quels nouveaux onglets ont été ajoutés après la conversion du volume en NTFS ?

c. Cliquez sur Annuler afin de fermer la fenêtre Propriétés d'ITE (I:).

#### Étape 7 : Affichez les propriétés du Document test ITE.

a. Dans le volet gauche de la fenêtre Ordinateur, cliquez sur ITE (I:).

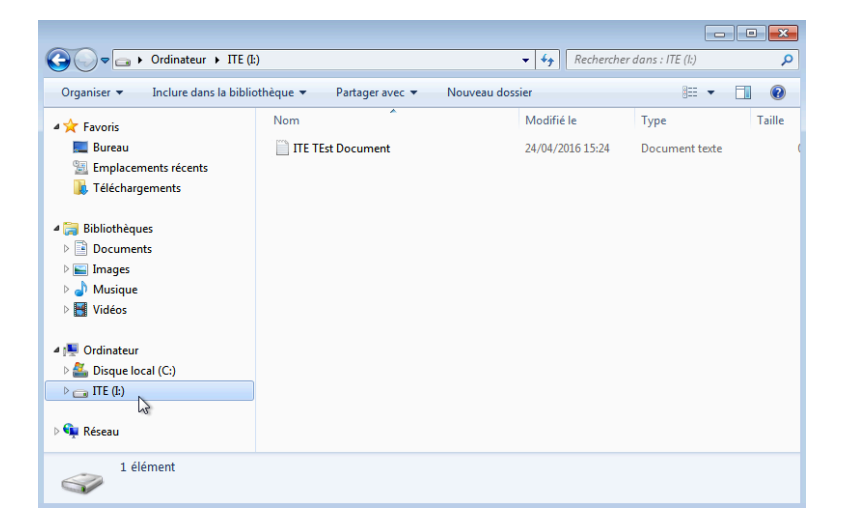

b. Cliquez avec le bouton droit sur Document test ITE et sélectionnez Propriétés dans le menu déroulant.

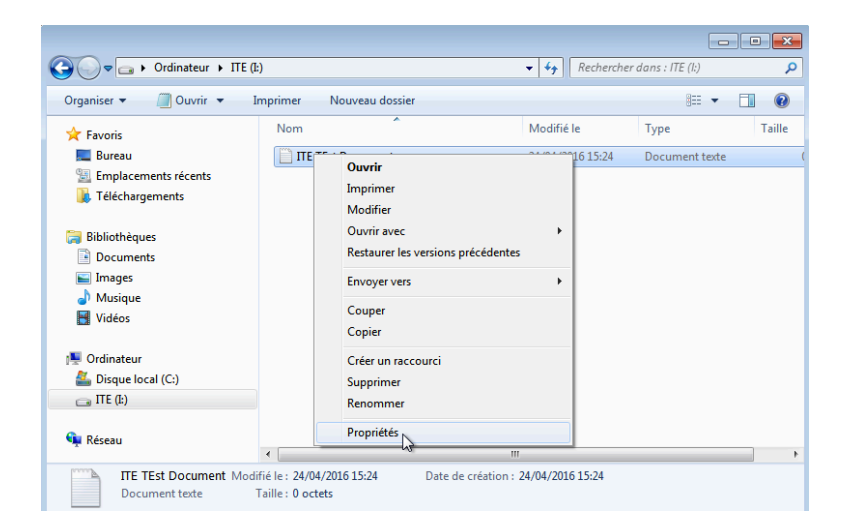

Quels sont les onglets de la fenêtre Propriétés de Document test ITE ?

Lorsque le volume utilisait le système de fichiers FAT32, il y avait trois onglets. Quel nouvel onglet a été ajouté après la conversion du volume en NTFS ?

c. Fermez toutes les fenêtres ouvertes.

## **Remarques générales**

Pourquoi y a-t-il un onglet Sécurité supplémentaire dans les fenêtres des propriétés des documents stockés sur un volume NTFS ?